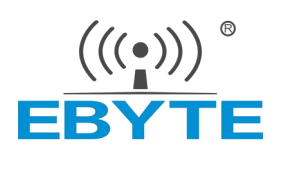

# 软件应用指南 ECB32 单板机

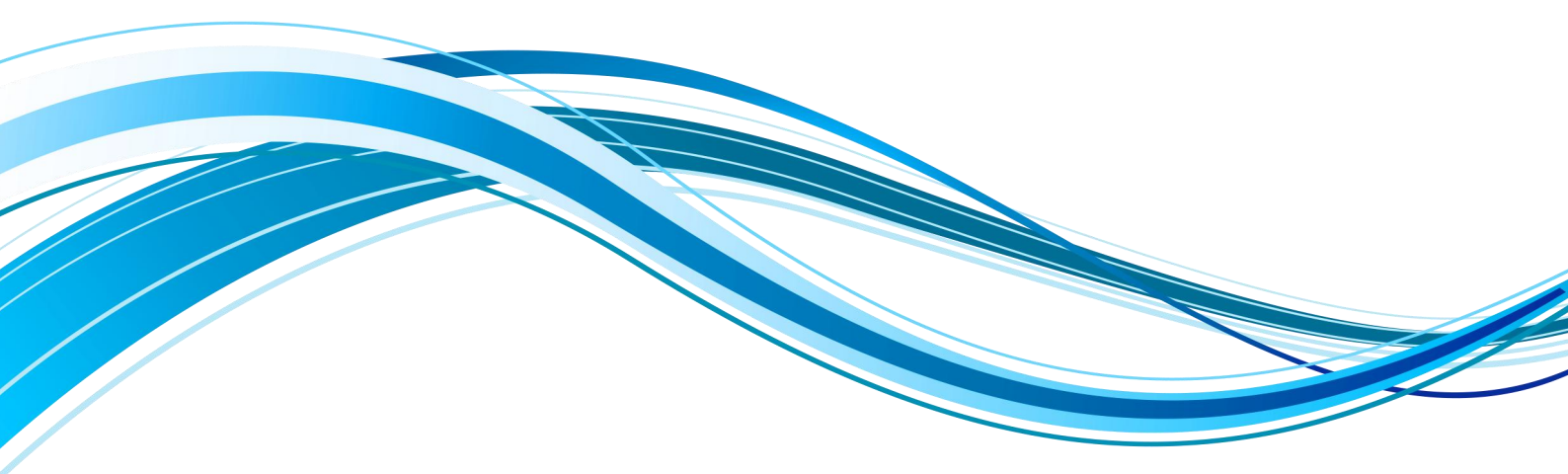

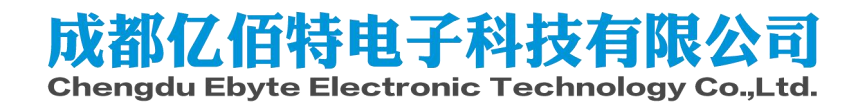

| 目录 |
|----|
|----|

| 免责申明和版权公告1     |
|----------------|
| 1. 概述          |
| 1.1. 软件资源      |
| 2. 使用前准备       |
| 2.1. 串口软件安装    |
| 3. 快速开始        |
| 3.1. 串口配置      |
| 3.2. 镜像刻录      |
| 3.3. 上电开机      |
| 4. 快速体验        |
| 4.1. CPU       |
| 4.2. GPU       |
| 4.3. NPU       |
| 4.4. 内存        |
| 4.5. eMMC 测试12 |
| 4.6. 看门狗14     |
| 4.7. 电源管理14    |
| 4.8. RTC       |
| 4.9. ETH       |
| 4.10. 显示       |
| 4.11. 摄像头      |
| 4.12. TF 卡     |
| 4.13. PCIE     |
| 4.14. USB      |
| 4.15. 音频       |
| 4.16. LED      |
| 4.17. 按键       |
| 4.18. GPIO     |
| 5. 参考资料        |
| 6. 修订说明        |
| 7. 关于我们        |

## 免责申明和版权公告

本文中的信息,如有变更,恕不另行通知。 文档"按现状"提供,不负任何担保责任, 包括对适销性、适用于特定用途或非侵权性的任何担保,和任何提案、规格或样品在他处提 到的任何担保。本文档不负任何责任,包括使用本文档内信息产生的侵犯任何专利权行为的 责任。本文档在此未以禁止反 言或其他方式授予任何知识产权使用许可,不管是明示许可 还是暗示许可。

文中所得测试数据均为亿佰特实验室测试所得,实际结果可能略有差异。

文中提到的所有商标名称、商标和注册商标均属其各自所有者的财产,特此声明。 最终解释权归成都亿佰特电子科技有限公司所有。

注意:

由于产品版本升级或其他原因,本手册内容有可能变更。亿佰特电子科技有限公司保留在没有任何通 知或者提示的情况下对本手册的内容进行修改的权利。本手册仅作为使用指导,成都亿佰特电子科技有限 公司尽全力在本手册中提供准确的信息,但是成都亿佰特电子科技有限公司并不确保手册内容完全没有错 误,本手册中的所有陈述、信息和建议也不构成任何明示或暗示的担保。

## 1. 概述

本文着重介绍如何测试并使用亿佰特 ECB32 系列单板机提供的功能,若用户还需在此基础上移植适配特定功能,也请参考《ECK32\_T527\_Software\_Development\_Guide》,后文以"软件开发指南"指代该文档。本文可作为前期评估指导使用,也可以作为通用系统开发的测试指导书使用。

## 1.1.软件资源

ECB32 搭载基于 Linux 5.15 版本内核的操作系统,开发板出厂附带嵌入式 Linux 系统 开发所需要的交叉编译工具链, U-boot 源代码, Linux 内核和各驱动模块的源代码,以及 适用于 Windows 桌面环境和 Linux 桌面环境的各种开发调试工具,应用开发样例等。

## 2. 使用前准备

### 2.1. 串口软件安装

使用串口前主要需要安装 CH340 串口驱动和 MobaXterm 串口终端。具体安装与使用方法可见软件开发指南。

连接好串口之后,安装 MobaXterm 后进行配置,按如下方式打开串口。

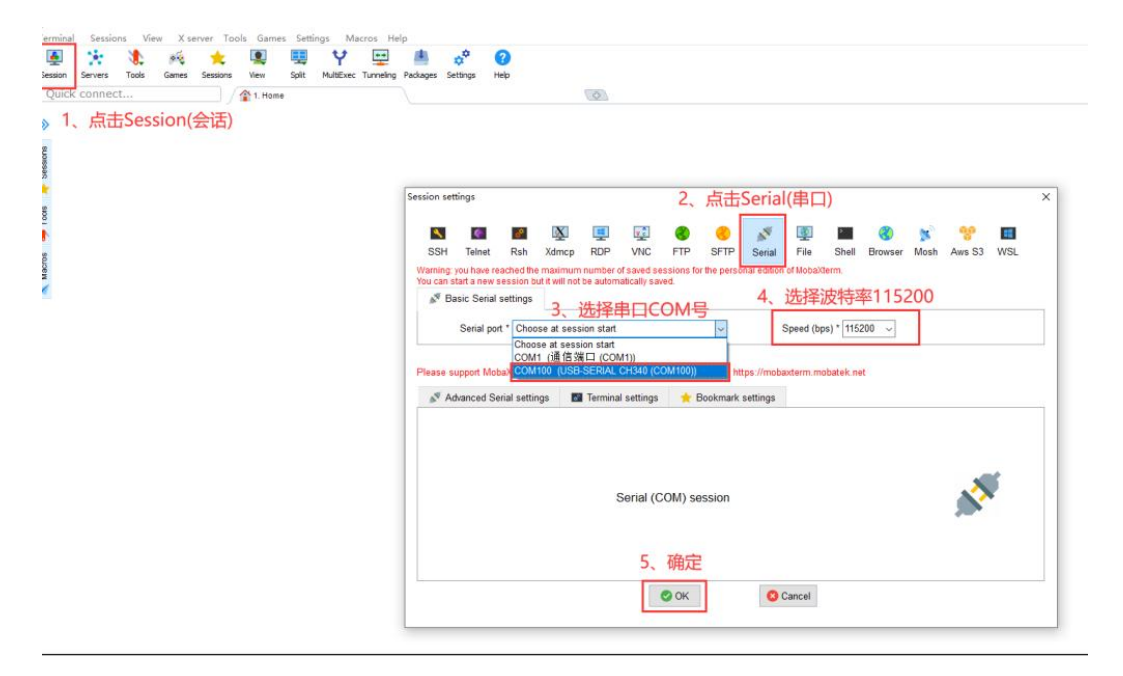

## 3. 快速开始

## 3.1. 串口配置

T527 使用的串口使用的波特率为 115200, 无硬件流控。

## 3.2. 镜像刻录

**亿佰特出厂的单板机默认不带启动固件,需要用户自行烧录一个固件。**用户可以根据 单板机型号来选择烧录固件,这里我们主要帮助用户快速启动单板机,只讲解使用官方工具 烧录固件到 emmc 的方法。更多烧录方法和烧录中的问题见软件开发指南。

#### 3.2.1. 烧录开发板 Flash

首先需要使用 usb 数据线连接单板机和电脑,接入单板机的 OTG 接口。然后使用全志 官方工具 PhoenixSuit 实现 USB 快速烧录。

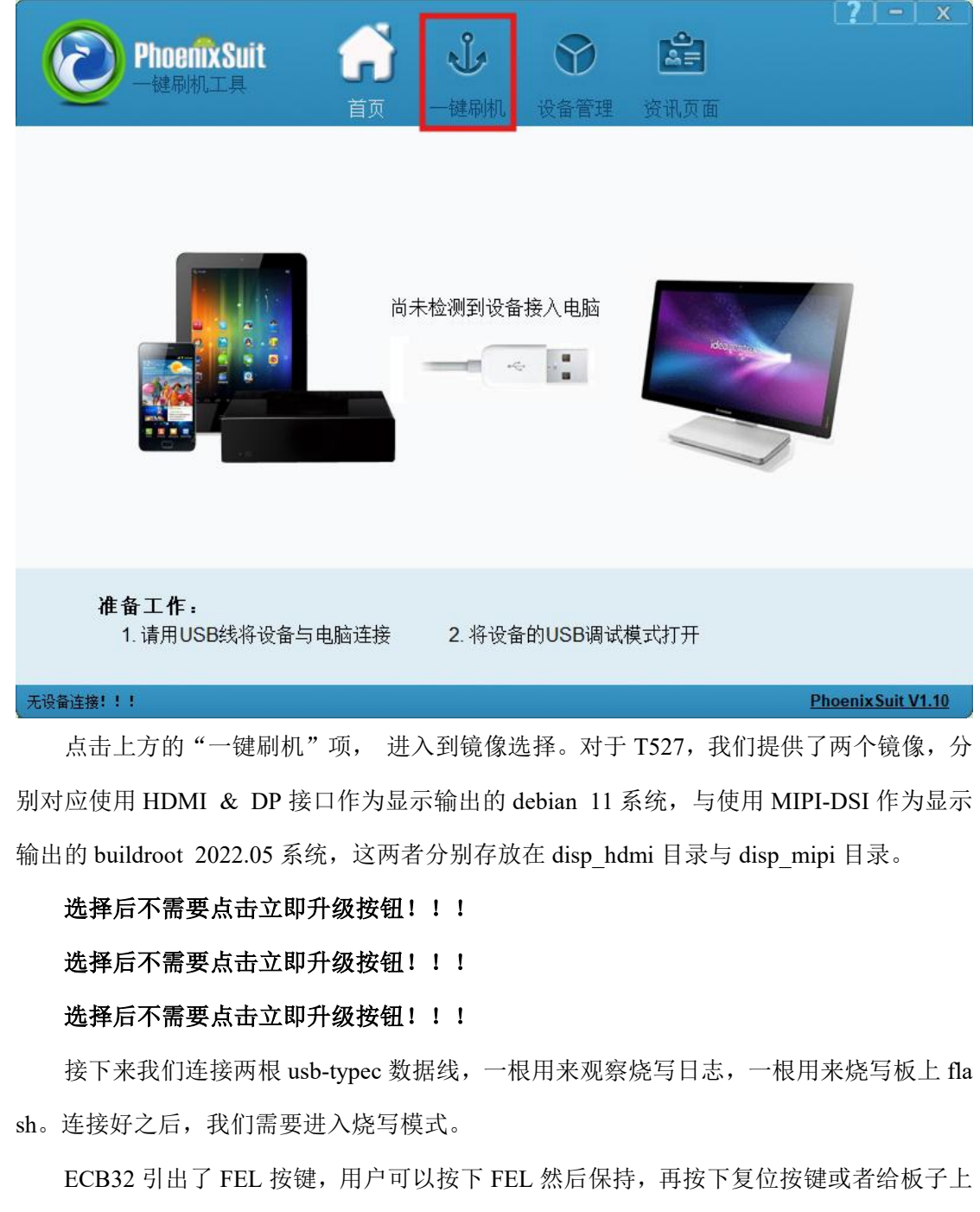

电,即可进入烧写模式,弹出烧写询问框。若用户不方便按 FEL 按键,可以先打开串口终端软件,然后在串口终端按住小键盘 2,然后再按下复位按键或者给板子上电,即可进入烧 写模式,烧写工具会弹出烧写询问框。

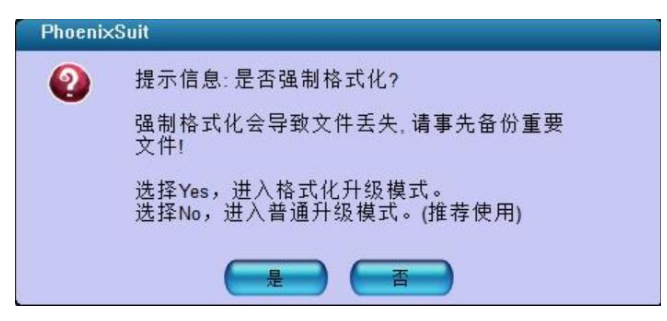

用户按需选择是否格式化升级,等待烧录完成即可。

#### 3.2.2. 烧录 SD 卡

除了直接烧录到板上的 eMMC 中,还可以选择烧写到 SD 卡后启动。这里我们使用全志提供的 PhoenixCard 来进行 SD 卡的烧录。

| PhoenixCard V4.2    | 2.7                |                           |              | × |
|---------------------|--------------------|---------------------------|--------------|---|
| 固件                  | D \SMB\out_share\t | 527_linux_ebyte_linux_t52 | 27_uart0.img |   |
| 制作卡的种类              | ●启动卡               | ○燒Key卡                    | 焼卡 恢复卡 刷新盘符  |   |
| 列表(请确保插入            | 、需要烧写的卡,并拔出        | 出其他移动存储设备)                |              |   |
| 选择                  | 盘符                 | 容単                        | 状态           |   |
| 1                   | E                  | 30436M                    |              | _ |
|                     |                    |                           |              | _ |
|                     |                    |                           |              | - |
|                     |                    |                           |              |   |
|                     |                    |                           |              |   |
|                     |                    |                           |              |   |
|                     |                    |                           |              |   |
|                     |                    |                           |              |   |
| 輸出信息                |                    |                           |              |   |
| Message             |                    |                           |              |   |
| ■ 未找到益付<br>找到盘符:E   |                    |                           |              |   |
|                     |                    |                           |              |   |
|                     |                    |                           |              |   |
|                     |                    |                           |              |   |
|                     |                    |                           |              |   |
| -                   |                    |                           |              | 5 |
| <b></b><br>凄除<br>消自 | 基图th               |                           | 版本更新美国       |   |
|                     | +++ P()            |                           |              |   |

用户请依次选择待烧写固件,固件根据烧录的板子选择对应镜像即可。选择卡的种类为 "启动卡",而后选择待烧写的 SD 卡设备,该软件会自动扫描可用的移动存储设备,请注 意不要选择错误的设备。最后点击"烧卡"按钮,烧卡过程中会实时显示当前进度,直到进 度条变为绿色表示烧录完毕。 需要注意 T527 优先从 SD 卡进行启动,烧录到板上 FLASH 之后,拔掉 SD 卡才能从板上 FLASH 上启动。

3.3. 上电开机

需要注意,如果选择了使用 HDMI & DP 接口作为显示输出,则在上电之前需要连接 其中至少一种显示器,否则 uboot 无法引导至内核。

4. 快速体验

本章节将按照功能模块进行测试,提供一种初步的功能运用方式,在不明确指明使用的 系统为 debian 时默认使用 buildroot 构建的系统进行验证。

.....

4.1. CPU

## 4.1.1. 查看 CPU 信息

使用如下命令查看 CPU 信息。

# cat /proc/cpuinfo : 0 processor BogoMIPS : 48.00 Features : fp asimd aes pmull sha1 sha2 crc32 atomics fphp asimdhp cpuid a simdrdm lrcpc dcpop asimddp CPU implementer : 0x41 CPU architecture: 8 CPU variant : 0x2 CPU part : 0xd05 CPU revision : 0 processor : 1 BogoMIPS : 48.00 Features : fp asimd aes pmull sha1 sha2 crc32 atomics fphp asimdhp cpuid a simdrdm lrcpc dcpop asimddp CPU implementer : 0x41 CPU architecture: 8

CPU variant : 0x2 CPU part : 0xd05 CPU revision : 0 ..... processor : 7 BogoMIPS : 48.00 Features : fp asimd aes pmull sha1 sha2 crc32 atomics fphp asimdhp cpuid a simdrdm lrcpc dcpop asimddp CPU implementer : 0x41 CPU architecture: 8 CPU variant : 0x2 CPU part : 0xd05 CPU revision : 0

processor:系统中逻辑处理核的编号,对于多核处理器则可以是物理核、或者使用超线程技术虚拟的逻辑核。

BogoMIPS: 在系统内核启动时粗略测算的 CPU 每秒运行百万条指令数(MillionInstructions Per Second)

Features: CPU 支持的指令功能

## 4.1.2. 查看 CPU 使用率

使用如下命令查看 CPU 使用率

| # htop |       |                                  |
|--------|-------|----------------------------------|
| 0[     | 0.0%] | 4[**************************100. |
| 0%]    |       |                                  |
| 1[     | 0.0%] | 5[ 0.                            |
| 0%]    |       |                                  |
| 2[     | 0.0%] | 6[ 0.                            |
| 0%]    |       |                                  |
| 3[     | 0.0%] | 7[ 0.                            |
| 0%]    |       |                                  |

|       | Men | n[    #*@@@@ | a   |   | 2:     | 58M/1.8 | 38G] Ta | asks | : 20,  | 45 tł  | nr, 124 kthr; 1 running |
|-------|-----|--------------|-----|---|--------|---------|---------|------|--------|--------|-------------------------|
|       | Swp | [            |     |   |        | 0K/     | 0K] Lo  | ad a | averag | ge: 1. | 41 0.31 0.10            |
|       |     |              |     |   |        |         | Up      | time | : 00:0 | 00:13  |                         |
|       |     |              |     |   |        |         |         |      |        |        |                         |
|       | [Ma | in] [I/O]    |     |   |        |         |         |      |        |        |                         |
|       | PID | USER         | PRI | 1 | NI VIR | RT R    | ES S    | SHR  | S CI   | PU%    | -MEM% TIME+ C           |
| ommar | nd  |              |     |   |        |         |         |      |        |        |                         |
|       | 626 | root         | 20  | 0 | 4268   | 2552    | 2068    | R    | 66.7   | 0.1    | 0:00.08 htop            |
|       |     |              |     |   |        |         |         |      |        |        |                         |
|       | 1   | root         | 20  | 0 | 3316   | 1688    | 1552 \$ | S    | 0.0    | 0.1    | 0:00.63 init            |
|       | 178 | root         | 20  | 0 | 3316   | 528     | 456 \$  | S    | 0.0    | 0.0    | 0:00.02 /sbin/syslogd - |
|       | 182 | root         | 20  | 0 | 3316   | 556     | 488 \$  | S    | 0.0    | 0.0    | 0:00.03 /sbin/klogd -n  |
|       | 194 | root         | 20  | 0 | 15968  | 2676    | 1656    | S    | 0.0    | 0.1    | 0:00.33 /sbin/udevd -d  |
|       | 284 | root         | 20  | 0 | 3744   | 228     | 0 5     | S    | 0.0    | 0.0    | 0:00.00 dbus-daemon -   |
| -s    |     |              |     |   |        |         |         |      |        |        |                         |
|       | 288 | root         | 20  | 0 | 2536   | 176     | 0 \$    | S    | 0.0    | 0.0    | 0:00.00 /usr/sbin/rpcbi |
|       | 303 | root         | 20  | 0 | 404M   | 77012   | 59384   | S    | 0.0    | 3.9    | 0:00.41 westonback      |
| en    |     |              |     |   |        |         |         |      |        |        |                         |
|       | 307 | root         | 20  | 0 | 3196   | 2364    | 1784 \$ | S    | 0.0    | 0.1    | 0:00.04 dhcpcd: [mana   |
| ge    |     |              |     |   |        |         |         |      |        |        |                         |
|       | 327 | root         | 20  | 0 | 404M   | 77012   | 59384   | S    | 0.0    | 3.9    | 0:00.00 westonback      |
| en    |     |              |     |   |        |         |         |      |        |        |                         |
|       | 328 | root         | 20  | 0 | 404M   | 77012   | 59384   | S    | 0.0    | 3.9    | 0:00.00 westonback      |
| en    |     |              |     |   |        |         |         |      |        |        |                         |
|       | 329 | root         | 20  | 0 | 404M   | 77012   | 59384   | S    | 0.0    | 3.9    | 0:00.00 westonback      |
| en    |     |              |     |   |        |         |         |      |        |        |                         |

## 4.1.3. 查看 CPU 温度

使用如下命令查看 CPU 当前温度:

# cat /sys/class/thermal/thermal\_zone\*/type

| cpul_thermal_zone                                      |
|--------------------------------------------------------|
| cpub_thermal_zone                                      |
| gpu_thermal_zone                                       |
| npu_thermal_zone                                       |
| ddr_thermal_zone                                       |
| axp2202-usb                                            |
| <pre># cat /sys/class/thermal/thermal_zone*/temp</pre> |
| 38702                                                  |
| 38036                                                  |
| 38480                                                  |
| 38480                                                  |
| 33374                                                  |
| 32900                                                  |

通过 type 的类型,可以发现我们需要重点关注的模块对应的节点是哪一个,然后该对 应节点的 temp 返回值,我们除以 1000 就是实际温度,比如 cpub\_thermal\_zone 对应的 temp 值为 38036,实际温度为 38 摄氏度。

## 4.2. GPU

对于 T527 携带的 GPU(mali-g57),当前可以通过 buildroot + weston 使用,当连接了对应显示屏同时桌面启动后,执行如下命令可以查看 GPU 占用情况:

```
# 启动 weston 的烟雾程序
# XDG_RUNTIME_DIR="/tmp/wayland" weston-smoke &
# 查看 gpu 占用
```

```
# mtop
```

## 4.3. NPU

本司型号中为 527BN 的产品提供了一个最高支持 2 TOPS 的 NPU,相关测试使用流程可以查看开发笔记中的《t527\_npu》文档,本文不再赘述。

## 4.4. 内存

## 4.4.1. 内存信息

使用如下命令查看内存信息:

| # cat /proc/men | # cat /proc/meminfo |  |  |  |
|-----------------|---------------------|--|--|--|
| MemTotal:       | 1968224 kB          |  |  |  |
| MemFree:        | 1491108 kB          |  |  |  |
| MemAvailable:   | 1661780 kB          |  |  |  |
| Buffers:        | 5272 kB             |  |  |  |
| Cached:         | 180740 kB           |  |  |  |
| SwapCached:     | 0 kB                |  |  |  |
| Active:         | 15232 kB            |  |  |  |
| Inactive:       | 261972 kB           |  |  |  |
| Active(anon):   | 520 kB              |  |  |  |
| Inactive(anon): | 108548 kB           |  |  |  |
| Active(file):   | 14712 kB            |  |  |  |
| Inactive(file): | 153424 kB           |  |  |  |
| Unevictable:    | 0 kB                |  |  |  |
| Mlocked:        | 0 kB                |  |  |  |
| SwapTotal:      | 0 kB                |  |  |  |
| SwapFree:       | 0 kB                |  |  |  |
| Dirty:          | 0 kB                |  |  |  |
| Writeback:      | 0 kB                |  |  |  |
| AnonPages:      | 91280 kB            |  |  |  |
| Mapped:         | 110508 kB           |  |  |  |
| Shmem:          | 17876 kB            |  |  |  |
| KReclaimable:   | 27216 kB            |  |  |  |
| Slab:           | 87728 kB            |  |  |  |

| SReclaimable: | 27216 kB     |
|---------------|--------------|
| SUnreclaim:   | 60512 kB     |
| KernelStack:  | 3104 kB      |
| PageTables:   | 1872 kB      |
| NFS_Unstable: | 0 kB         |
| Bounce:       | 0 kB         |
| WritebackTmp: | 0 kB         |
| CommitLimit:  | 984112 kB    |
| Committed_AS: | 630164 kB    |
| VmallocTotal: | 259653632 kB |
| VmallocUsed:  | 6476 kB      |
| VmallocChunk: | 0 kB         |
| Percpu:       | 864 kB       |
| CmaTotal:     | 65536 kB     |
| CmaFree:      | 64356 kB     |

MemTotal: 总内存量。这里显示的值为 498788 kB,表示系统总共有大约 487 MB 的物理内存可用。由于此处换算方式为 1024,而常规销售过程中一般使用 1000 换算,故此处大小也可看作 510.76MB,再加上部分内存留作他用,此处大小也算正常。

MemFree: 空闲内存量。这里显示的值为 369352 kB, 表示当前系统中有大约 360 MB 的内存是空闲的, 未被使用。

MemAvailable: 可用内存量。这里显示的值为 396952 kB,表示当前可供系统使用的内存总量,包括已缓存的内存和可用的内存。

Buffers: 缓冲区使用量。这里显示的值为0 kB,表示系统当前没有使用任何内存作为缓冲区。

Cached:缓存的内存量。这里显示的值为 39208 kB,表示系统当前用于缓存的内存量。

SwapCached: 交换缓存的内存量。这里显示的值为0 kB,表示当前没有被缓存到交换 空间中的内存。

Active: 活跃的内存量。这里显示的值为 8576 kB, 表示当前正在使用的内存量。

## 4.4.2. 内存测试

| # free -h |       |        |      |                             |
|-----------|-------|--------|------|-----------------------------|
|           | total | used   | free | shared buff/cache available |
| Mem:      | 1.9G  | 257.2M | 1.4G | 17.5M 208.2M                |
| 1.6G      |       |        |      |                             |
| Swap:     | 0     | 0      | 0    |                             |

此处可用于测试的内存大小最大为1.6G,但是考虑到后续其他程序的稳定运行,下面以100MB进行一次内存测试为例:

| # memtester 100M 1                                              |
|-----------------------------------------------------------------|
| memtester version 4.5.0 (64-bit)                                |
| Copyright (C) 2001-2020 Charles Cazabon.                        |
| Licensed under the GNU General Public License version 2 (only). |
|                                                                 |
| pagesize is 4096                                                |
| pagesizemask is 0xffffffffffffffff000                           |
| want 100MB (104857600 bytes)                                    |
| got 100MB (104857600 bytes), trying mlocklocked.                |
| Loop 1/1:                                                       |
| Stuck Address : ok                                              |
| Random Value : ok                                               |
| Compare XOR : ok                                                |
| Compare SUB : ok                                                |
| Compare MUL : ok                                                |
| Compare DIV : ok                                                |
| Compare OR : ok                                                 |
| Compare AND : ok                                                |
| <br>Sequential Increment: ok                                    |

| Solid Bits       | : ok |
|------------------|------|
| Block Sequential | : ok |
| Checkerboard     | : ok |
| Bit Spread       | : ok |
| Bit Flip         | : ok |
| Walking Ones     | : ok |
| Walking Zeroes   | : ok |
| 8-bit Writes     | : ok |
| 16-bit Writes    | : ok |
|                  |      |
| Done.            |      |

可以看到此处全部测试项都是`ok`状态,表示测试通过,内存无明显错误。

## 4.5. eMMC 测试

## 4.5.1. 查看 eMMC 信息

使用如下命令获取 eMMC 设备容量大小与分区情况表,对于使用 SD 卡启动的用户,

#### 使用/dev/mmcblk1 查看 eMMC 信息:

| <br># fdisk -1 /dev/mmcblk0                                       |             |             |            |                          |  |  |  |
|-------------------------------------------------------------------|-------------|-------------|------------|--------------------------|--|--|--|
| Disk /dev/mmcblk0: 14.58 GiB, 15655239680 bytes, 30576640 sectors |             |             |            |                          |  |  |  |
| Units: sectors of $1 * 512 = 512$ bytes                           |             |             |            |                          |  |  |  |
| Sector size (logica                                               | l/physical) | : 512 bytes | s / 512 by | tes                      |  |  |  |
| I/O size (minimum/optimal): 512 bytes / 512 bytes                 |             |             |            |                          |  |  |  |
| Disklabel type: gpt                                               |             |             |            |                          |  |  |  |
| Disk identifier: AB6F3888-569A-4926-9668-80941DCB40BC             |             |             |            |                          |  |  |  |
|                                                                   |             |             |            |                          |  |  |  |
| Device                                                            | Start       | End S       | ectors Siz | ze Type                  |  |  |  |
| /dev/mmcblk0p1                                                    | 73728       | 139263      | 65536      | 32M Microsoft basic data |  |  |  |
| /dev/mmcblk0p2                                                    | 139264      | 172031      | 32768      | 16M Microsoft basic data |  |  |  |

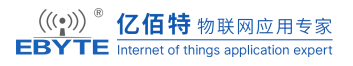

| /dev/mmcblk0p3 | 172032   | 368639   | 196608   | 96M Microsoft basic data  |
|----------------|----------|----------|----------|---------------------------|
| /dev/mmcblk0p4 | 368640   | 17145855 | 16777216 | 8G Microsoft basic data   |
| /dev/mmcblk0p5 | 17145856 | 30576606 | 13430751 | 6.4G Microsoft basic data |

此处 eMMC 分为五个分区, p4 分区用于文件系统。可通过下面命令获取分区类型:

| # lsblk -f                                                    |
|---------------------------------------------------------------|
| NAME FSTYPE FSVER LABEL UUID                                  |
| FSAVAIL FSUSE% MOUNTPOINTS                                    |
| mmcblk0                                                       |
|                                                               |
| -mmcblk0p1 vfat FAT16 Volumn                                  |
|                                                               |
| -mmcblk0p2                                                    |
|                                                               |
| -mmcblk0p3                                                    |
|                                                               |
| -mmcblk0p4 ext4 1.0 57f8f4bc-abf4-655f-bf67-946fc0f9f25b 7.2G |
| 7% /var/lib/docker                                            |
|                                                               |
| /                                                             |
| `-mmcblk0p5                                                   |

## 4.5.2. eMMC 读写

可以使用如下命令测试 eMMC 读写性能:

```
# time dd if=/dev/zero of=test.bin bs=1M count=1024 conv=fsync
1024+0 records in
1024+0 records out
real 0m9.172s
user 0m0.023s
sys 0m3.991s
```

| <pre># echo 3 &gt; /proc/sys/vm/drop_caches</pre> |                                   |  |  |  |  |  |
|---------------------------------------------------|-----------------------------------|--|--|--|--|--|
| # time                                            | dd if=test.bin of=/dev/null bs=1M |  |  |  |  |  |
| 1024+0                                            | records in                        |  |  |  |  |  |
| 1024+0                                            | records out                       |  |  |  |  |  |
|                                                   |                                   |  |  |  |  |  |
| real                                              | 0m4.573s                          |  |  |  |  |  |
| user                                              | 0m0.000s                          |  |  |  |  |  |
| sys                                               | 0m1.192s                          |  |  |  |  |  |

根据上面的内容,我们可以得知,当前单板机的写入速度为1024/9.172 = 111.6MB/s, 读取速度为1024/4.572=223.9MB/s。

同时上面的`echo 3 > /proc/sys/vm/drop\_caches`是为了消除系统缓存的影响,获取实际的读取速度。

## 4.6.看门狗

使用如下命令配置看门狗超时时间为5秒并操作让单板机超时重启:

```
# watchdog -T 5 -t 10 /dev/watchdog
```

在该流程中, 会在 5s 左右的时间后系统自动重启。

#### 4.7. 电源管理

本章节演示 Linux 电源管理的 Suspend 功能,让开发板睡眠,通过外部事件唤醒。

Linux 内核提供了多种 Suspend 方式,在 ECB32 系列单板机上,支持如下:

```
# cat /sys/power/state
```

freeze mem

在用户空间向"/sys/power/state"文件分别写入"freeze"和"mem",即可进入对应休眠模式。

进入该模式后会发现功率降低。需要注意:如果使用 mem 进入休眠,只有 PL 组引脚还会 持续供电,如果需要唤醒功能,请使用这部分引脚实现:

# 提供 freeze 休眠后唤醒功能,休眠后任意从串口输入即可唤醒

# echo enabled > /sys/class/tty/ttyAS0/power/wakeup

# echo freeze > /sys/power/state

# echo mem > /sys/power/state

### 4.8. RTC

Linux 系统分系统时钟(软件时钟)和 RTC 时钟(硬件时钟),系统时钟掉电即会消失, RTC 时钟在安装电池的情况下会长期运行。如需使用外部 RTC 时钟,请将 ML2032 (3V 可 充)或 CR2032 (3V 不可充)电池安装至 RTC 纽扣电池座,单板机上标识为'VBAT'。

1. 设置当前时间:

# date -s "2010-10-10 10:10:10"

Sun Oct 10 10:10:10 CST 2010

2. 写入系统时间到外部 RTC,并查询是否写入:

```
# hwclock -w -f /dev/rtc1
```

# hwclock -f /dev/rtc1

Sun Oct 10 10:10:12 2010 0.000000 seconds

3. 关机拔出供电并等待一定时间后重新上电查看 RTC 时间:

\_\_\_\_\_

# hwclock -f /dev/rtc1

Sun Oct 10 10:11:24 2010 0.000000 seconds

### **4.9.ETH**

当前单板机存在两个网口,使用 net-tools 工具包中的 ifconfig 对网络进行手动配置,首 先通过 ifconfig 命令查看网络设备信息如下:

```
# ifconfig
```

| docker0 | Link encap:Ethernet HWaddr 02:42:29:6D:EC:BD               |
|---------|------------------------------------------------------------|
|         | inet addr:172.17.0.1 Bcast:172.17.255.255 Mask:255.255.0.0 |
|         | UP BROADCAST MULTICAST MTU:1500 Metric:1                   |
|         | RX packets:0 errors:0 dropped:0 overruns:0 frame:0         |
|         | TX packets:0 errors:0 dropped:0 overruns:0 carrier:0       |
|         | collisions:0 txqueuelen:0                                  |
|         | RX bytes:0 (0.0 B) TX bytes:0 (0.0 B)                      |

| eth0  | Link encap:Ethernet HWaddr D2:09:15:64:BA:64                    |
|-------|-----------------------------------------------------------------|
|       | inet addr:192.168.20.31 Bcast:192.168.20.255 Mask:255.255.255.0 |
|       | inet6 addr: fe80::2a5:c1ad:5f72:115a/64 Scope:Link              |
|       | UP BROADCAST RUNNING MULTICAST MTU:1500 Metric:1                |
|       | RX packets:538 errors:0 dropped:0 overruns:0 frame:0            |
|       | TX packets:102 errors:0 dropped:0 overruns:0 carrier:0          |
|       | collisions:0 txqueuelen:1000                                    |
|       | RX bytes:274417 (267.9 KiB) TX bytes:8614 (8.4 KiB)             |
|       | Interrupt:98                                                    |
|       |                                                                 |
| eth 1 | Link encap:Ethernet HWaddr 46:3E:24:75:A2:77                    |
|       | UP BROADCAST MULTICAST MTU:1500 Metric:1                        |
|       | RX packets:0 errors:0 dropped:0 overruns:0 frame:0              |
|       | TX packets:0 errors:0 dropped:0 overruns:0 carrier:0            |
|       | collisions:0 txqueuelen:1000                                    |
|       | RX bytes:0 (0.0 B) TX bytes:0 (0.0 B)                           |
|       | Interrupt:99                                                    |
|       |                                                                 |
| lo    | Link encap:Local Loopback                                       |
|       | inet addr:127.0.0.1 Mask:255.0.0.0                              |
|       | inet6 addr: ::1/128 Scope:Host                                  |
|       | UP LOOPBACK RUNNING MTU:65536 Metric:1                          |
|       | RX packets:130 errors:0 dropped:0 overruns:0 frame:0            |
|       | TX packets:130 errors:0 dropped:0 overruns:0 carrier:0          |
|       | collisions:0 txqueuelen:1000                                    |
|       | RX bytes:9612 (9.3 KiB) TX bytes:9612 (9.3 KiB)                 |

当前的根文件系统配置了自动 DHCP 功能,但用户也可以通过使用`udhcpc`手动获取一

个 ip 地址,又或者手动配置一个静态 ip。

## 4.9.1. 自动获取

# udhcpc -i eth0

udhepe: started, v1.35.0 udhepe: broadcasting discover udhepe: broadcasting select for 192.168.1.135, server 192.168.1.1 udhepe: lease of 192.168.1.135 obtained from 192.168.1.1, lease time 7200 deleting routers adding dns 114.114.114.114 adding dns 61.139.2.69

对于非使用 eth0 网口的用户,请务必不要遗漏此处的`-i eth0`参数。

## 4.9.2. 手动配置

下面介绍给 eth0 手动配置 IP 地址 192.168.1.253 的方法, 命令如下:

# ifconfig eth0 192.168.0.253 netmask 255.255.255.0 up
# ifconfig
eth0 Link encap:Ethernet HWaddr 4E:42:0B:5A:EE:7F
inet addr:192.168.0.253 Bcast:192.168.0.255 Mask:255.255.255.0
UP BROADCAST MULTICAST MTU:1500 Metric:1
RX packets:118 errors:0 dropped:0 overruns:0 frame:0
TX packets:92 errors:0 dropped:0 overruns:0 carrier:0
collisions:0 txqueuelen:1000
RX bytes:13846 (13.5 KiB) TX bytes:8610 (8.4 KiB)

## 4.10.显示

HDMI & DP显示: 当前提供的 HDMI 显示对应使用 debian 11 + gnome。

MIPI 显示:当前提供的 MIPI 显示对应使用 buildroot + weston。

#### 4.10.1. HDMI

通过 HDMI 和 DP 接口显示, 需要注意在上电之前必须连接显示器, 否则由于无法通过 EDID 获取屏幕参数,停止后续启动。考虑 DP 显示功能,使用 debian 的 gnome 桌面提供支 持。

连接上屏幕后会通过 EDID 信息获取屏幕参数,自动选择最佳分辨率显示,用户也可进 入系统后通过 gnome 配置不同的分辨率。

如果 gnome 出现错误,可以通过在串口中执行如下命令重启桌面

```
systemctl restart gdm3
```

同时,由于 DP 接口需要做训练,如果系统启动后 DP 显示器无法显示内容,可尝试复 位系统,重新训练,或可正常显示。但也不排除部分显示器不兼容问题。

#### 4.10.2. MIPI

MIPI-DSI 使用的系统为 buildroot 构建,桌面环境为 weston,配置文件位于/etc/xdg/wes ton .

正常进入系统后显示如下图像:

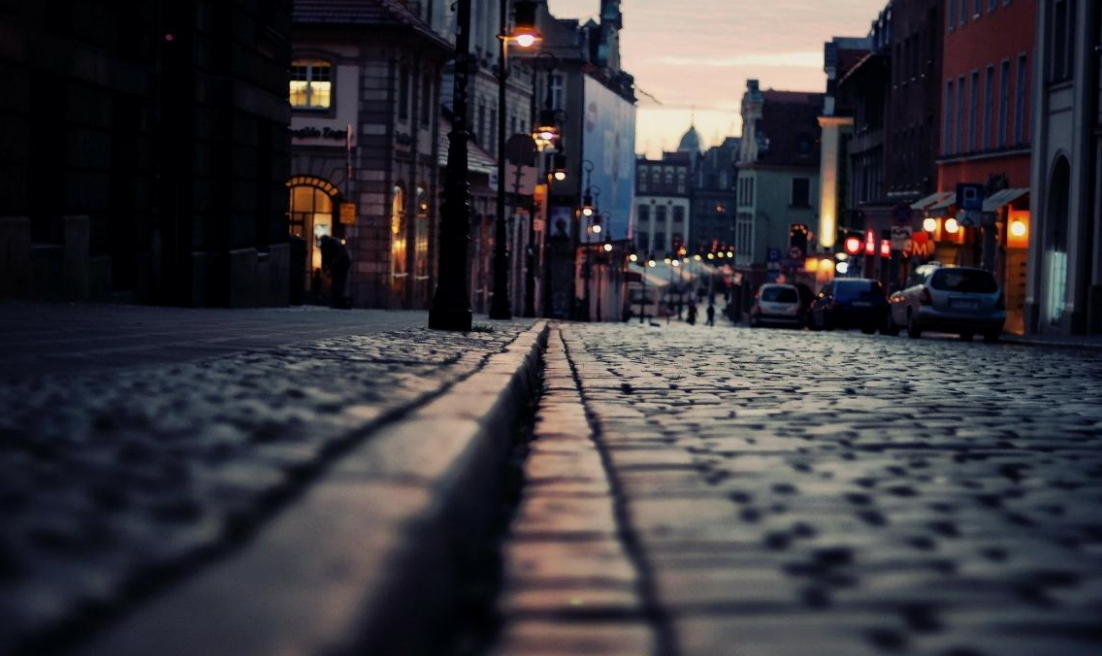

其他更具体的 weston 使用请自行查询相关资料。

## 4.11.摄像头

T527 提供了最高 8M@30fps RAW12 2F-WDR, size up to 3264(H) x 2448(V) 的 MIP I-CSI 接口,详细使用方式参考开发笔记中的《T527 CSI》文档,本文不再赘述。

## 4.12.TF 卡

SD 卡位于单板机背面,丝印为 TF Card。

#### 4.12.1. 查看 TF 卡信息

通过如下命令可以查看当前 TF 卡的状态信息:

-----

# mount -t debugfs debugfs /sys/kernel/debug/

# cat /sys/kernel/debug/mmc\*/ios

# fdisk -l

其中,查看 ios 信息后,显示 SD 相关的节点表示为 SD 卡,MMC 相关信息的节点表示 eMMC,记住此时 mmc 是 0 还是 1。如从 SD 卡启动,则一般情况下 SD 卡对应的设备节点 为 mmc0,其对应的块设备为/dev/mmcblk0。

#### 4.12.2. 测试 TF 卡速度

通过如下命令测试 SD 卡读写速度:

# mkdir -p /root/tmp

# mount /dev/mmcblk0p4 /root/tmp

# time dd if=/dev/zero of=/root/tmp/test.bin bs=1M count=4096 conv=fsync

# echo 3 > /proc/sys/vm/drop caches

# time dd if=/mnt/test.bin of=/dev/zero bs=1M

# umount /root/tmp

#### **4.13.PCIE**

ECB32 系列支持 MINI-PCI 接口,可通过转接板连接 m.2 硬盘等,此处以连接硬盘为示例使用。硬盘型号为长江存储, PC210。通过如下命令测试读写情况:

# fdisk /dev/nvme0n1

```
Welcome to fdisk (util-linux 2.38).
    Changes will remain in memory only, until you decide to write them.
    Be careful before using the write command.
    Command (m for help): n
    Partition type
            primary (0 primary, 0 extended, 4 free)
        р
       e
            extended (container for logical partitions)
    Select (default p): p
    Partition number (1-4, default 1): 1
    First sector (2048-250069679, default 2048): 2048
    Last sector, +/-sectors or +/-size{K,M,G,T,P} (2048-250069679, default 250069679):
+10G
    Created a new partition 1 of type 'Linux' and of size 10 GiB.
    Partition #1 contains a ext4 signature.
    Do you want to remove the signature? [Y]es/[N]o: Y
    The signature will be removed by a write command.
    Command (m for help): w
    The partition table has been altered.
    Calling ioctl() to re-read partition table.
    Syncing disks.
    # mkfs.ext4 /dev/nvme0n1p1
```

# mkdir -p /root/tmp
# mount /dev/nvme0n1p1 /root/tmp
# time dd if=/dev/zero of=/root/tmp/test.bin bs=1M count=4096 conv=fsync
# echo 3 > /proc/sys/vm/drop\_caches
# time dd if=/mnt/test.bin of=/dev/zero bs=1M
4096+0 records in
4096+0 records out
real 0m10.157s
user 0m0.032s
sys 0m6.226s
# umount /root/tmp

通过上面的情况可以发现,该硬盘在当前环境下读取速度为4096/10.157=403MB/s。

## 4.14.USB

#### 4.14.1. OTG

在单板机上存在一路 USB-OTG 接口,通过 typec 转 usb 连接器连接 usb 设备,将会自动挂载,比如鼠标,u盘。

连接 PC 机与单板机的 OTG 接口,打开全志的烧写软件 PhoenixSuit,默认会发现如下 信息则表明 OTG 功能正常使用:

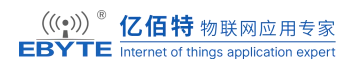

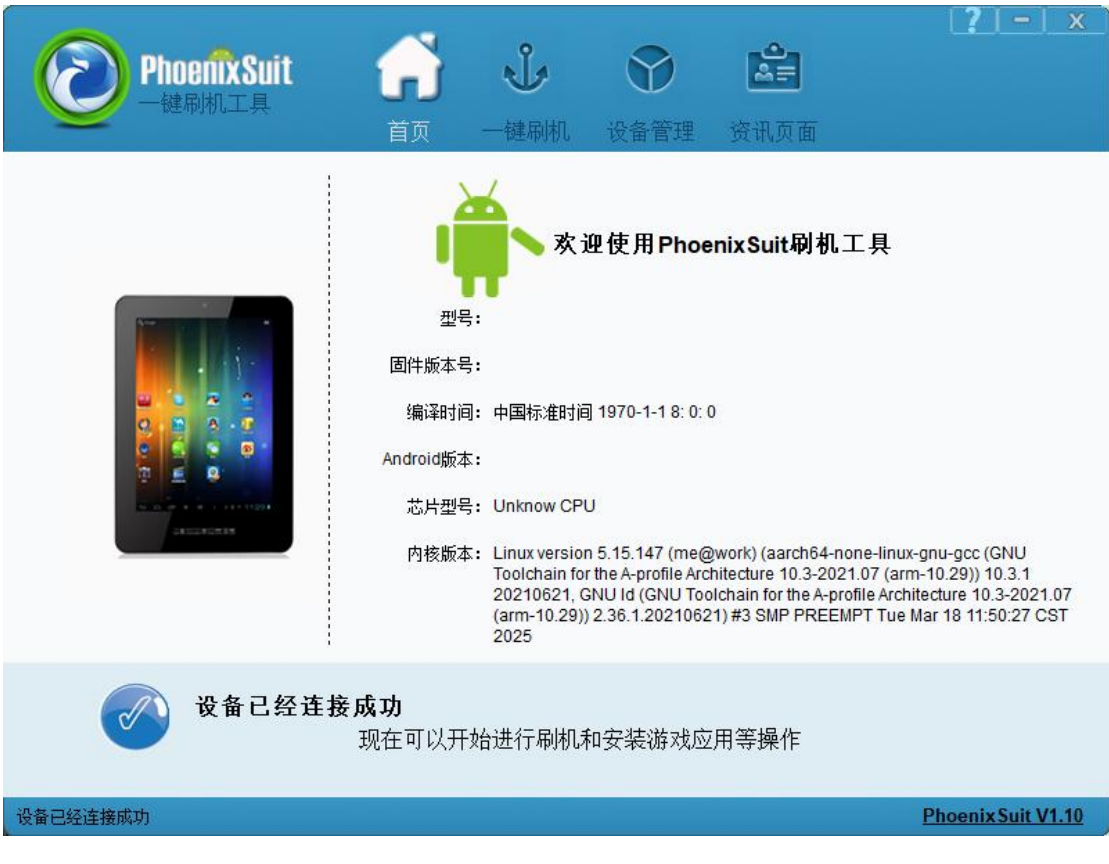

#### 4.14.2. HOST

本节通过相关命令或热插拔、USB HUB 验证 USB Host 驱动的可行性,实现读写 U 盘的功能、usb 枚举功能。

插入U盘后可通过如下命令查找存储设备。

| # lsblk     |       |         |                          |
|-------------|-------|---------|--------------------------|
| NAME        | MAJ   | :MIN RM | SIZE RO TYPE MOUNTPOINTS |
| sda         | 8:0   | 1 28.70 | ð 0 disk                 |
| `-sda1      | 8:1   | 1 28.7G | 0 part                   |
| mmcblk0     | 179:0 | 0 14.6  | G 0 disk                 |
| -mmcblk0p1  | 179:1 | 0 321   | M 0 part                 |
| -mmcblk0p2  | 179:2 | 0 161   | M 0 part                 |
| -mmcblk0p3  | 179:3 | 0 961   | M 0 part                 |
| -mmcblk0p4  | 179:4 | 0 80    | G 0 part /var/lib/docker |
|             |       |         | /                        |
| `-mmcblk0p5 | 179:5 | 0 6.40  | G 0 part                 |

|    | nvme0n           | 1      | 259:0       | 0 1     | 19.2G   | 0    | disk                             |  |
|----|------------------|--------|-------------|---------|---------|------|----------------------------------|--|
|    | `-nvme0          | )n1p1  | 259:1       | 0       | 10G     | 0    | part /mnt                        |  |
|    | 可以看到             | 到此久    | 上多出了—       | -个 sc   | la 设备   | ,将   | 子sda1 挂载到/root/tmp 中,进入该目录可以发现 U |  |
| 盘中 | □存在的〕            | 文件,    | 且可以通        | 过如      | 下命令     | ·测i  | 试当前 U 盘的读写性能:                    |  |
|    | # time           | dd if= | =/dev/zero  | of=/    | root/tm | p/dc | d.bin bs=1M count=128 conv=fsync |  |
|    | # echo           | 3 > /  | /proc/sys/v | /m/dro  | op_cach | nes  |                                  |  |
|    | # time           | dd of  | =/dev/zero  | • if=/1 | root/tm | p/dc | d.bin bs=1M                      |  |
|    | 128+0 records in |        |             |         |         |      |                                  |  |
|    | 128+0 1          | record | ls out      |         |         |      |                                  |  |
|    |                  |        |             |         |         |      |                                  |  |
|    | real             | 0m3.   | 881s        |         |         |      |                                  |  |
|    | user             | 0m0.   | .000s       |         |         |      |                                  |  |
|    | sys              | 0m0    | .236s       |         |         |      |                                  |  |

可以看到此时的 U 盘读取速度为 32.98MB/s, 符合一个 USB 2.0 U 盘的正常读取速度。

## 4.15.音频

单板机中通过提供了音频功能,支持从 HPOUT 输出音频,同时通过 MIC1 录制音频, 默认已经设置完毕,用户无需关心。

\_\_\_\_\_

通过如下命令可以查看当前 codec 支持的功能情况:

# aplay --dump-hw-params /dev/zero

Playing raw data '/dev/zero' : Unsigned 8 bit, Rate 8000 Hz, Mono

HW Params of device "PlaybackHP":

-----

ACCESS: MMAP\_INTERLEAVED RW\_INTERLEAVED

FORMAT: S16\_LE S24\_LE S32\_LE

SUBFORMAT: STD

SAMPLE\_BITS: [16 32]

FRAME\_BITS: [16 64]

CHANNELS: [1 2]

RATE: (0 4294967295]

PERIOD\_TIME: (0 4294967295]

PERIOD\_SIZE: [32 32768]

PERIOD\_BYTES: [256 65536]

PERIODS: [1 8]

BUFFER\_TIME: (0 4294967295]

BUFFER\_SIZE: [32 65536]

BUFFER BYTES: [256 131072]

TICK TIME: ALL

-----

aplay: set\_params:1352: Sample format non available

Available formats:

- S16\_LE

- S24\_LE
- S32 LE

用户接入耳机后,可以使用如下命令测试音频的输出功能:

# speaker-test -c 2 -t wav
speaker-test 1.2.6
Playback device is default
Stream parameters are 48000Hz, S16\_LE, 2 channels
Using 16 octaves of pink noise
Rate set to 48000Hz (requested 48000Hz)
Buffer size range from 64 to 32768
Period size range from 64 to 16384
Using max buffer size 32768

Periods = 4 was set period\_size = 8192 was set buffer\_size = 32768 0 - Front Left 1 - Front Right

使用如下命令录制一个5秒的音频:

```
# arecord -f S16_LE -r 48000 -d 5 test.wav
Recording WAVE 'test.wav' : Signed 16 bit Little Endian, Rate 48000 Hz, Mono
```

## 4.16.LED

Linux 系统提供了一个独立的子系统以方便从用户空间操作 LED 设备,该子系统以文件的形式为 LED 设备提供操作接口。这些接口位于/sys/class/leds 目录下。在硬件资源列表中,我们已经列出了开发板上所有的 LED。下面通过命令读写 sysfs 的方式对 LED 进行测试。

下述命令均为通用命令,也是操控 LED 的通用方法。

# 查看当前系统配置的所有 LED

ls /sys/class/leds/

# 查看用户 LED 当前状态

cat /sys/class/leds/user/brightness

# 控制用户 LED 点亮

echo 1 > /sys/class/leds/user/brightness

# 恢复 LED 为熄灭

echo 0 > /sys/class/leds/user/brightness

# 查看用户 LED 支持根据什么外设的工作状态呼吸闪烁

cat /sys/class/leds/user/trigger

# 控制用户 LED 按照 mmc0 工作状态呼吸闪烁

echo mmc0 > /sys/class/leds/user/trigger

# 测试 LED 是否按照 mmc0 工作状态闪烁。使用下面的方式当写入数据时 LED 会常亮 一小段时间,直到写入完成。

dd if=/dev/zero of=test.bin bs=1M count=10 conv=fsync

## 4.17.按键

单板机上总共存在三个按键: RESET, FEL 和 POWER, 分别对应复位功能, 烧录功能和开关机功能。

#### 4.17.1. 复位

当按下 RESET 按键,系统会立刻重启。

# memtester 100M 1

memtester version 4.5.0 (64-bit)

Copyright (C) 2001-2020 Charles Cazabon.

Licensed under the GNU General Public License version 2 (only).

\_\_\_\_\_

pagesize is 4096

pagesizemask is 0xffffffffffff000

want 100MB (104857600 bytes)

got 100MB (104857600 bytes), trying mlock ...locked.

Loop 1/1:

Stuck Address : ok

Random Value : [[80]HELLO! BOOT0 is starting!

[83]BOOT0 commit : ad8b4b44ac

[87]periph0 has been enabled

[90]set pll end

[92]PL gpio voltage : 3.3V

[96][pmu]: bus read error

[99]PMU: AXP2202

[104]PMU: AXP1530

[109]power mode:33, sys\_vol:920
[114]vaild para:1 select dram para0
[117]board init ok
[120]rtc[3] value = 0xb00f
[123]rtc[7] value = 0x1

[125]enable\_jtag

从上面的 log 信息中可以发现,系统还在执行 memtester,但是立刻进入了 boot0 信息打印。此时就是笔者按下 RESET 按键的时机。

#### 4.17.2. 电源

电源按键是用于当系统关机后,开机使用,或长按强制关机。当关机后,系统无法通过 RESET 复位启动,必须使用 POWER 按键启动。

------

Requesting system poweroff [ 146.085755] reboot: Power down [80]HELLO! BOOT0 is starting! [83]BOOT0 commit : ad8b4b44ac [87]periph0 has been enabled [90]set pll end [92]PL gpio voltage : 3.3V [96][pmu]: bus read error [99]PMU: AXP2202 [104]PMU: AXP1530 [109]power mode:33, sys vol:920 [114]vaild para:1 select dram para0 [117]board init ok [120]rtc[3] value = 0xa300 [122]rtc[7] value = 0x2 [125]enable\_jtag

上面的 log 信息就是一次系统关机到按下 POWER 按键重新开机的过程。

### 4.17.3. FEL

参考上文中的快速开始章节内容。

## 4.18.GPIO

通过如下命令控制一个 IO, 这里以 PK23 为例:

| # mount -t debugfs debugfs /sys/kernel/debug/                     |
|-------------------------------------------------------------------|
| # grep PK23 /sys/kernel/debug/pinctrl/2000000.pinctrl/pinmux-pins |
| pin 343 (PK23): UNCLAIMED                                         |
| # cd /sys/class/gpio/                                             |
| # echo $343 >$ export                                             |
| <pre># echo out &gt; gpio343/direction</pre>                      |
| # echo 1 > gpio343/value                                          |

此时通过万用表查看电压并没有按照实际的情况发生变化,这是由于 PK 组引脚与 sens or 模块的冲突导致,重启后长按`s`进入uboot的命令行中执行如下命令关闭 sensor 功能即可:

=> fdt set /soc/vind status disabled

=> fdt set /soc/pd-vi-test status disabled

上面的命令等效于在设备树中关闭 vind0 和 pd-vi-test 节点。

## 5.参考资料

- ◆ Linux kernel 开源社区: <u>https://www.kernel.org/</u>
- ◆ 全志开发社区: <u>https://bbs.aw-ol.com/</u>
- Buildroot-manual: <u>https://buildroot.org/downloads/manual/manual.html</u>
- Debian wiki: <u>https://wiki.debian.org/</u>

## 6. 修订说明

#### 修订说明表

| 版本   | 修改内容 | 修改时间     | 编制  | 校对  | 审批  |
|------|------|----------|-----|-----|-----|
| V1.0 | 初稿   | 25.03.19 | WYQ | HSL | WFX |
|      |      |          |     |     |     |

## 7.关于我们

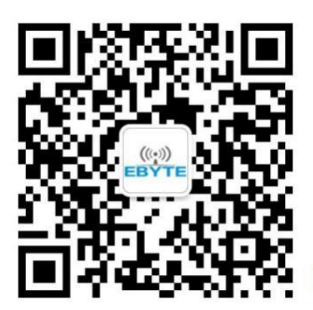

销售热线: 4000-330-990
技术支持: <u>support@cdebyte.com</u> 官方网站: <u>https://www.ebyte.com</u>
公司地址: 四川省成都市高新西区西区大道 199 号 B5 栋

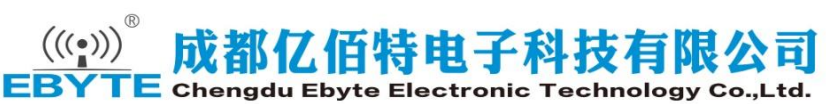